PODER JUDICIÁRIO Tribunal de Justiça do Estado do Pará

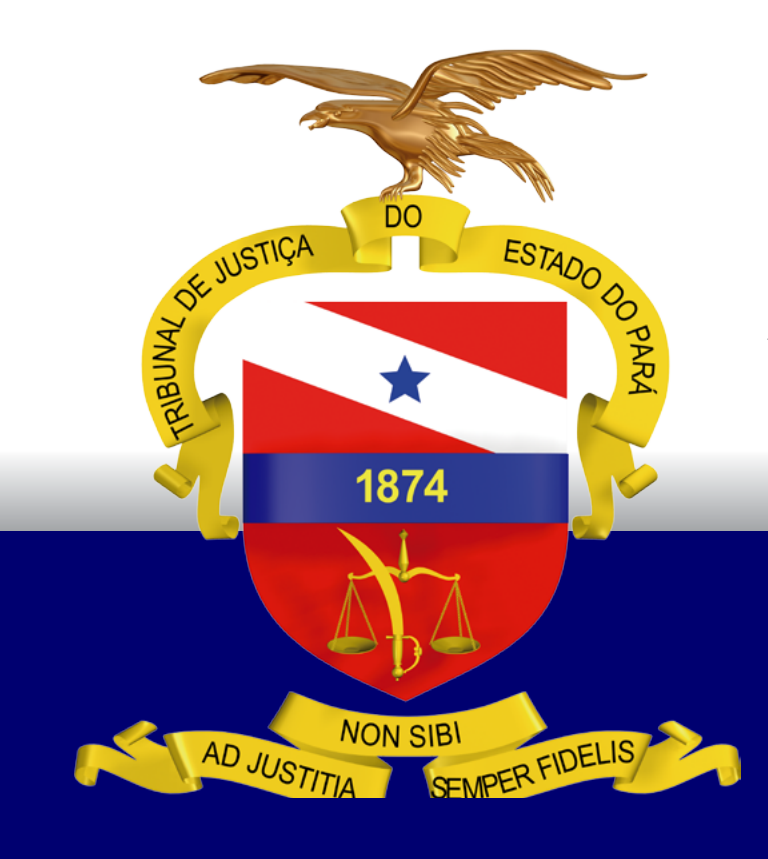

# GUIA DE ACESSO A CONSULTA ORÇAMENTÁRIA NO GRP

BELÉM – PARÁ 2021

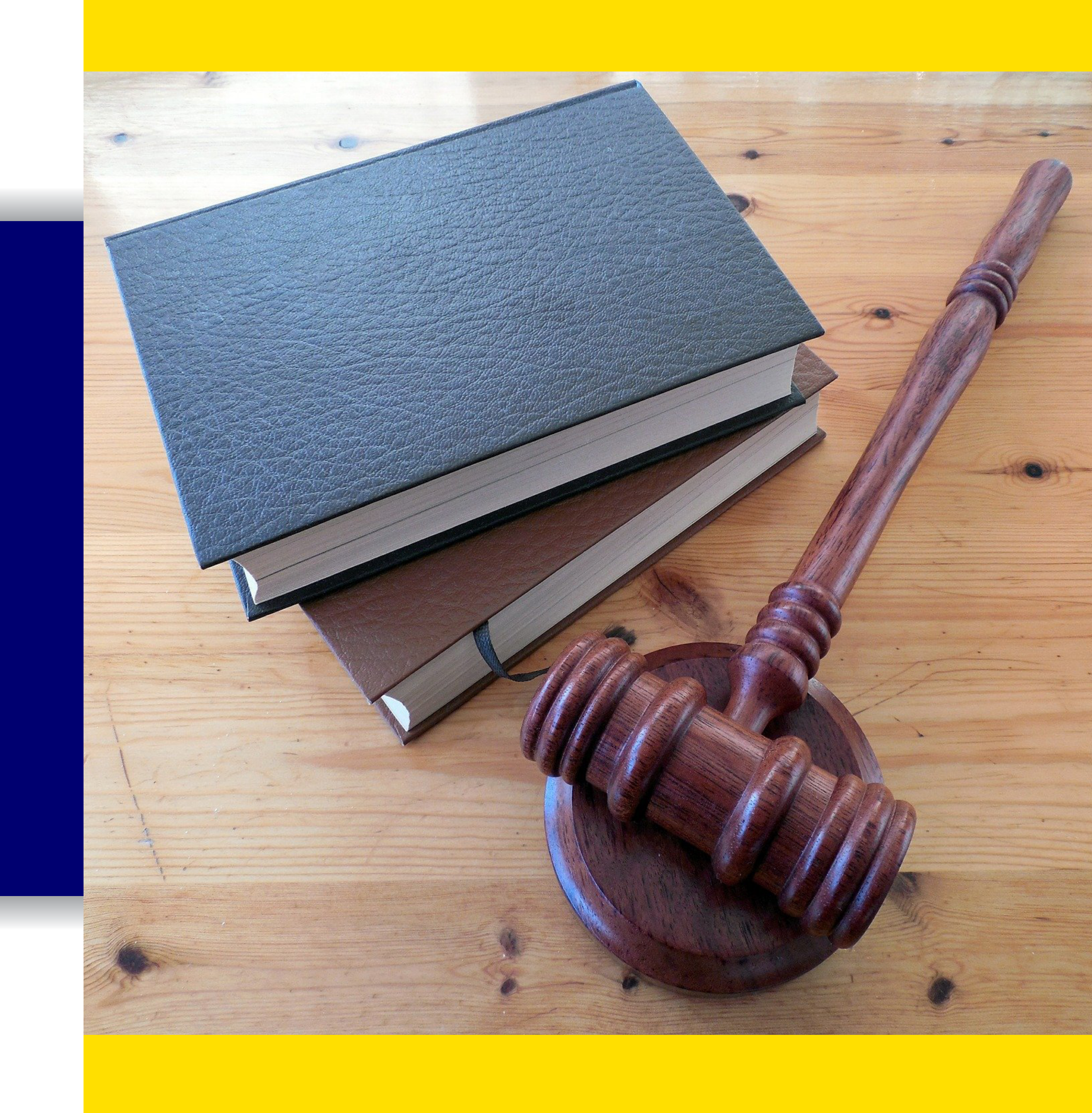

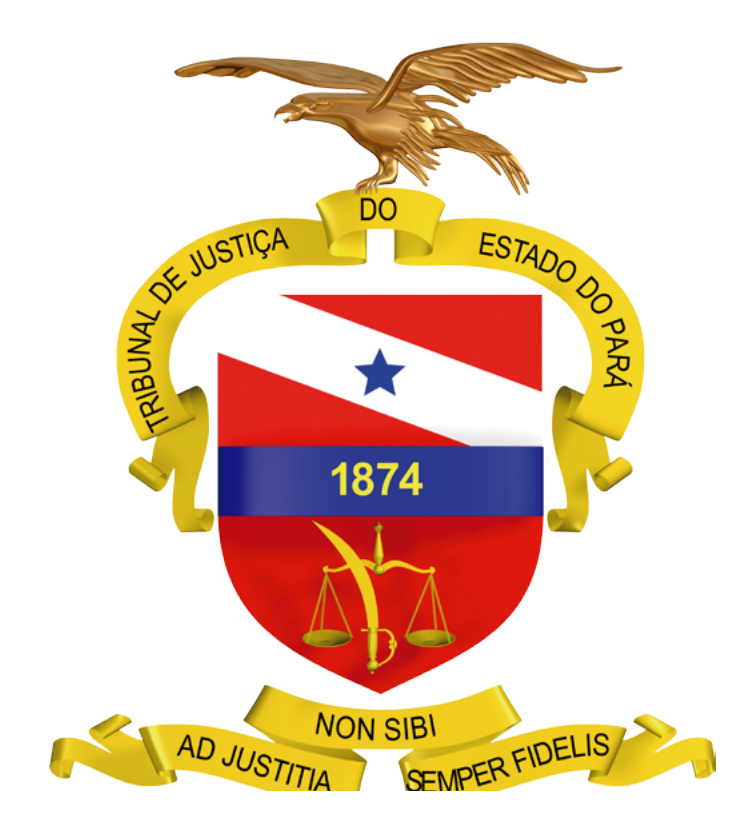

# **GUIA DE ACESSO A CONSULTA** ORÇAMENTÁRIA **NO GRP**

BELÉM – PARÁ

PODER JUDICIÁRIO TRIBUNAL DE JUSTIÇA DO ESTADO DO PARÁ

2021

## SUMÁRIO

| ;) |
|----|
| )  |
| 3  |
|    |
|    |
|    |
|    |

| 54  | Posouisa | nola Fir | opepiler | da Nota | do Rosonia  |          |
|-----|----------|----------|----------|---------|-------------|----------|
| J.4 | resquisa | perarii  | ianuaue  | ua mola | ue neseiva, | ou seja, |

| pela descrição da despesa que consta na Nota:    | 12 |
|--------------------------------------------------|----|
| 5.5 Pesquisa pela Fonte de Recursos:             | 12 |
| 5.6 Pesquisa pelo Objeto da Despesa:             | 13 |
| 6 Emissão de Relatórios:                         | 13 |
| 6.1 Relação de Operações – Nota de Reserva:      | 13 |
| 6.2 Relação – Totalizador por Projeto / Reserva: | 14 |
| 6.3 Relação Nota de Reserva por Tipo de Reserva: | 15 |
| 6.4 Relatório Conferência do Orçamento - PPA:    | 15 |

Responsáveis pela elaboração do material

**Ana Paula Bezerra dos Santos** - Coordenadora do Orçamento – SEPLAN / TJPA **Michele Damasceno Gouveia** - Analista Judiciário – Economista

#### 1. Apresentação

Após o processo da Elaboração / Aprovação da Lei Orçamentária Anual, os valores autorizados para cada item de despesa são migrados para o programa **Notas de Reservas** no **Sistema GRP<sup>1</sup>**, distribuídas, em duas Unidades Gestoras (04101 - Tribunal de Justiça e 04102 - Fundo de Reaparelhamento do Judiciário), em Ações / Projetos Atividades, Elementos de Despesas, Fontes de Recursos e local (destino). Assim, estas Notas auxiliarão os setores demandantes no momento Execução Orçamentária.

Neste guia de acesso, será apresentado o programa **Nota de Reserva**, bem como, as opções de consulta das informações orçamentárias da unidade, lembrando que é a nota de reserva, o documento que irá viabilizar os pedidos de compra/contratação de serviços através das solicitações de despesa.

Importante ressaltar que os setores demandantes terão apenas a permissão para consultar as Reservas. Os pedidos de alterações e/ou criações de reservas deverão ser encaminhas para a Coordenadoria de Orçamento **através de** e-mail ou de Expediente no SIGA DOC, com todas as informações pertinentes como valor, recurso a ser diminuído/aumentado e justificativas das modificações.

Ademais, a **Equipe da Coordenadoria de Orçamento** está à disposição para quaisquer esclarecimentos e dúvidas que podem ser dirimidas, também, através do e-mail: coordenadoria.orcamento@tjpa.jus.br

### **2. Acessando o Sistema GRP:**

No Portal Interno do TJPA, através da Guia **THEMA**, está disponível o acesso ao Sistema.

O usuário deverá ter acesso ao Sistema, mediante login e senha, já cadastrados anteriormente.

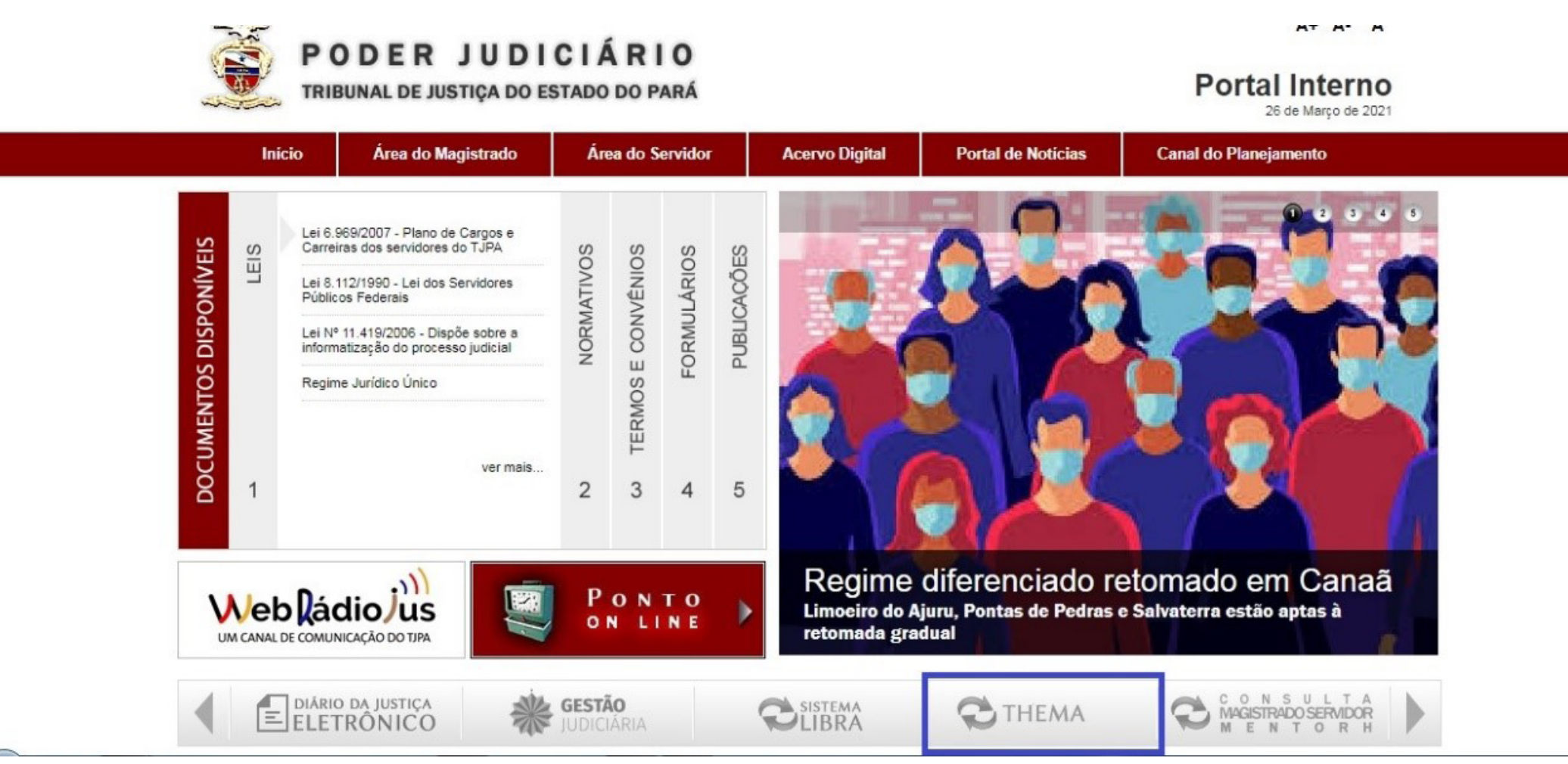

#### SUMÁRIO

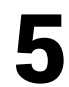

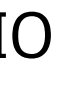

#### **3. Entrando no Programa das Notas de Reservas:**

Digitar no campo dos Programas: **"Nota de Reserva"** 

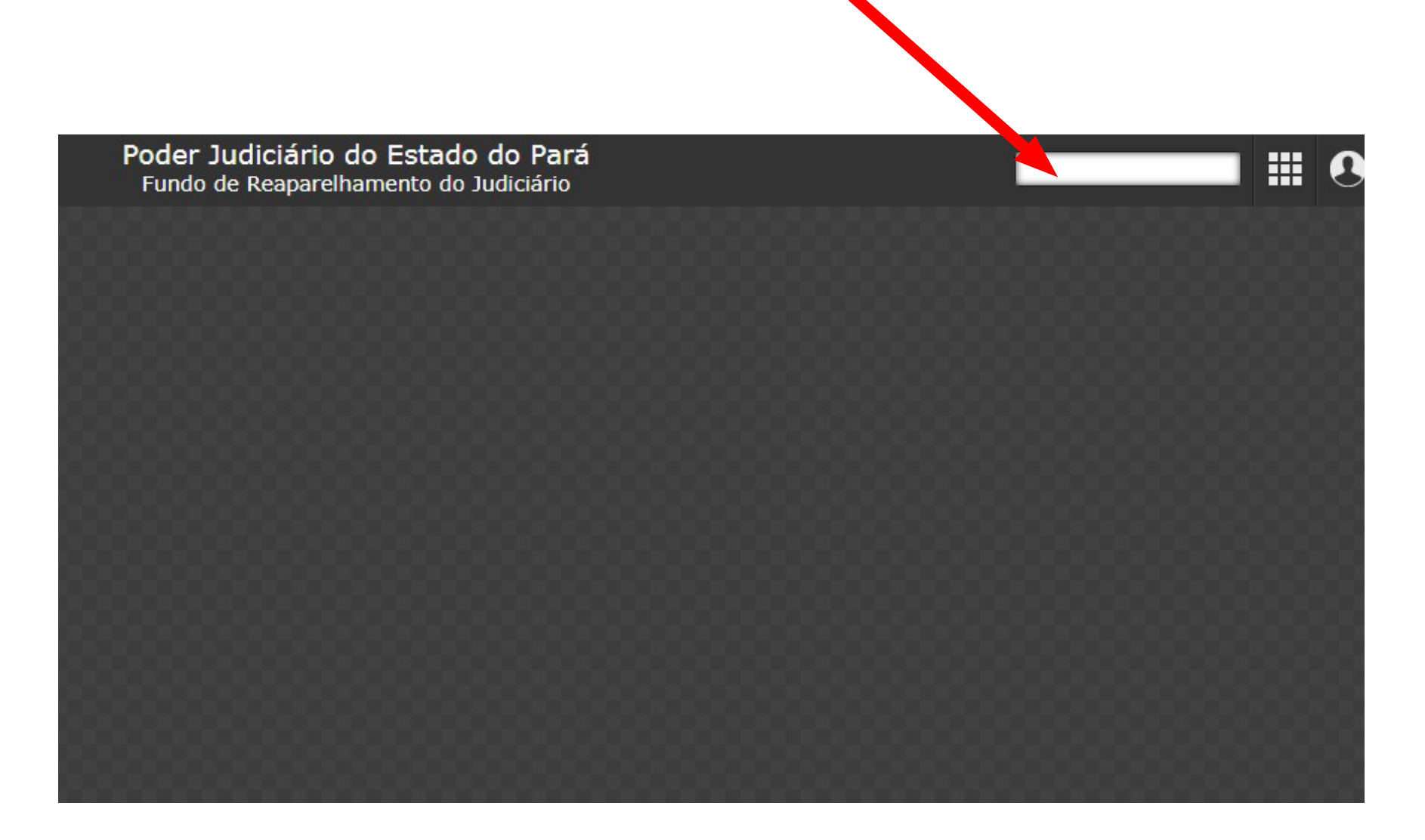

Ou Escolher a opção **Nota de Reserva** no **Menu Orçamento [Reservas]**:

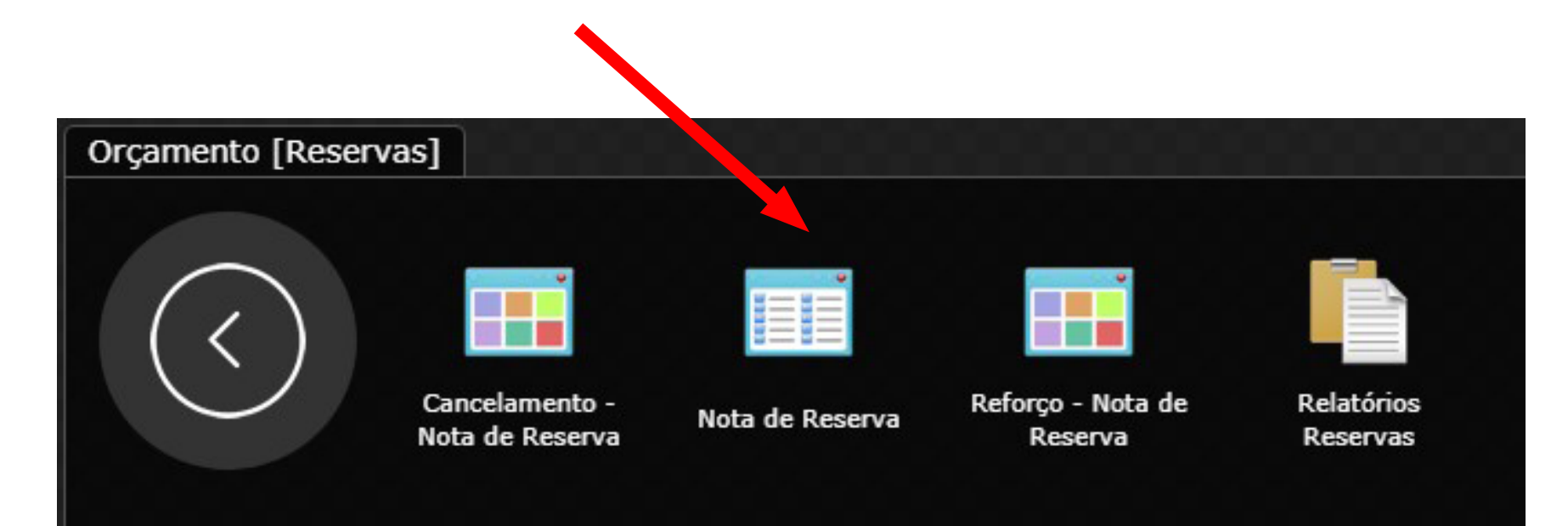

#### 4. Entendendo alguns campos de uma Nota de Reserva:

|                                               |                           | Nota de                                                                   | e Reserva                     |                        | _ >                 |  |  |
|-----------------------------------------------|---------------------------|---------------------------------------------------------------------------|-------------------------------|------------------------|---------------------|--|--|
| 🛛 Nota de Reserva                             |                           |                                                                           |                               |                        | ≡ 🖨 🕺               |  |  |
| Localizar Salvar                              | Criar Excluir Desfa       | zer Vinculados 🔻 Rel                                                      | latórios 🗸 🔍 📮 🖨 🖨            | 888                    | K < 1 de 1 >        |  |  |
| Data<br>Reserva                               | 02/01/2021<br>2021 327    | Tipo<br>Origem                                                            | Normal<br>Usuário             | Usuário                |                     |  |  |
| Processo<br>Processo Inic<br>Processo Referên | cia                       |                                                                           |                               |                        |                     |  |  |
|                                               |                           |                                                                           |                               |                        | )                   |  |  |
| Destino                                       | 211                       | SECRETARIA DE ADM                                                         | IINISTRAÇÃO                   |                        | ]                   |  |  |
| Dotação                                       | 145                       | 04.102.02.122.1421.                                                       | 8659 - PI 4120008659C         |                        | ]                   |  |  |
| Ação                                          | 8659                      | Operacionalização das Ações Administrativas do Poder Judiciário - 1º Grau |                               |                        |                     |  |  |
| Rubrica Dotação                               | 3.3.90.30.00.00.00.00     | MATERIAL DE CONSU                                                         | IMO                           |                        |                     |  |  |
| Recurso                                       | 0118                      | REC.PROP.DO FUNDO                                                         | DE REAPARELH.DO JUDICIA       | RIO                    |                     |  |  |
| Destinação                                    | 00000                     | Livre                                                                     |                               |                        |                     |  |  |
| Empenho                                       |                           |                                                                           |                               |                        |                     |  |  |
| Item Despesa                                  | 1544                      | Material de Expedient                                                     | te - ARP 4/2018               |                        |                     |  |  |
| Valores                                       |                           | *••                                                                       |                               |                        |                     |  |  |
| Valor Reserva                                 | 499.446,00                | Valor Comprometido                                                        | 0,00                          | Data Início Parcela(s) | 02/01/2021          |  |  |
| Valor Reforço                                 | 0,00                      | Valor Empenhado                                                           | 63.498,52                     | Parcela(s)             | 1                   |  |  |
| Valor Cancelado                               | 0,00                      | Saldo Empenhado                                                           | 63.498,52                     | Disponível Dotação     | 2.265,00            |  |  |
| Valor Utilizado                               | 8.996,13                  | Valor Anulado Empenho                                                     | 00,00                         | Disponível Reserva     | 426.951,35          |  |  |
| Finalidade<br>Finalidade                      | Nota de Reserva gerada pe | elo PPA versão Nº 2                                                       | spesa: Material de Expediente | e - ARP 4/2018 [Ata de | Registro de Preços] |  |  |

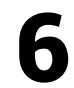

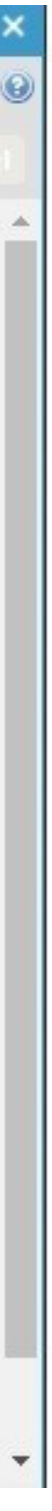

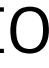

Número da Reserva: Documento que viabiliza a execução da despesa após a aprovação do orçamento anual, é gerado automaticamente pelo Sistema;

**Destino:** Local / Setor demandante da Execução Orçamentária da despesa;

**Ação:** Funcional Programática em que a despesa está programada dentro da estrutura qualitativa do orçamento;

**Rubrica Dotação:** Natureza da despesa / elemento;

**Recurso:** fonte de recursos em que a despesa foi alocada;

**Valor Reserva:** Valor total autorizado na LOA;

Valor Utilizado: Campo com informação de caráter transitório, constará valor quando a despesa já tiver sido autorizada pela unidade demandante, porém ainda não foi liberada/empenhada.

**Disponível Reserva:** Saldo total disponível na reserva.

Na tela principal da Nota de Reserva, na aba **Processos Vinculados a <u>Reserva</u>**, também é possível verificar todas as movimentações vinculadas à reserva, como pedido de compras, ordens de compra, Pré-empenho, empenhos, bem como reforços e cancelamentos dessa nota.

#### GUIA DE ACESSO A CONSULTA ORÇAMENTÁRIA NO GRP

|                                                    |                                                                               |                                                                    | Nota d                                                                                        | e Reserva                                                                                                    |                                                                                                    |                                                                                                    |                                                                                                    |
|----------------------------------------------------|-------------------------------------------------------------------------------|--------------------------------------------------------------------|-----------------------------------------------------------------------------------------------|----------------------------------------------------------------------------------------------------|----------------------------------------------------------------------------------------------------|----------------------------------------------------------------------------------------------------|----------------------------------------------------------------------------------------------------|
|                                                    |                                                                               |                                                                    |                                                                                               |                                                                                                    |                                                                                                    |                                                                                                    |                                                                                                    |
| Excluir Desfazer Vincula                           | ados 👻 Relatórios 👻 🤇                                                         |                                                                    |                                                                                               |                                                                                                    |                                                                                                    |                                                                                                    |                                                                                                    |
| ata 02/01/2021                                     |                                                                               |                                                                    | Tip                                                                                           | Normal                                                                                                    |                                                                                                    | Usuário                                                                                                    |                                                                                                    |
| rva 2021 32                                        | 7                                                                             |                                                                    | Origen                                                                                        | Usuário                                                                                                    |                                                                                                    |                                                                                                    |                                                                                                    |
|                                                    |                                                                               |                                                                    |                                                                                               |                                                                                                    |                                                                                                    |                                                                                                    |                                                                                                    |
| ial                                                |                                                                               |                                                                    |                                                                                               |                                                                                                    |                                                                                                    |                                                                                                    |                                                                                                    |
|                                                    |                                                                               |                                                                    |                                                                                               |                                                                                                    |                                                                                                    |                                                                                                    |                                                                                                    |
| Operação                                           | Data                                                                          | Exercício                                                          | Processo                                                                                      | Nº Aditivo                                                                                                    | Modalidade                                                                                                    | Credor/Observação                                                                                                    | Valor                                                                                                    |
| lido de Compra                                     | 04/02/2021                                                                    | 2021                                                               | 169                                                                                           |                                                                                                    |                                                                                                    | B. DO. CORDEIRO ELVERDOSA - ME                                                                                                    | 1.115,40                                                                                                    |
|                                                    |                                                                               |                                                                    |                                                                                               |                                                                                                    |                                                                                                    |                                                                                                    |                                                                                                    |
| lido de Compra                                     | 04/02/2021                                                                    | 2021                                                               | 156                                                                                           |                                                                                                    |                                                                                                    | ARGS DISTRIBUIDORA DE EQUIPAN                                                                                                    | 5.129,30                                                                                                    |
| lido de Compra<br>lido de Compra                   | 04/02/2021<br>05/02/2021                                                      | 2021<br>2021                                                       | 156<br>175                                                                                    |                                                                                                    |                                                                                                    | ARGS DISTRIBUIDORA DE EQUIPAN<br>NEO BRS COMÉRCIO DE ELETRODO                                                                                                    | 5.129,30                                                                                                    |
| lido de Compra<br>lido de Compra<br>lido de Compra | 04/02/2021<br>05/02/2021<br>05/02/2021                                        | 2021<br>2021<br>2021                                               | 156<br>175<br>181                                                                             |                                                                                                    |                                                                                                    | ARGS DISTRIBUIDORA DE EQUIPAN<br>NEO BRS COMÉRCIO DE ELETRODO<br>JANSEN - COMERCIO DE MAQUINAS                                                                                                    | 5.129,30<br>1.126,00<br>2.455,25                                                                                                    |
|                                                    | ita 02/01/2021<br>va 2021 32<br>ial<br>cia<br>vinculado à reserva<br>Operação | ita 02/01/2021<br>va 2021 327<br>ial<br>cia<br>vinculado à reserva | ita 02/01/2021<br>va 2021 327<br>ial<br>cia<br>vinculado à reserva<br>Operação Data Exercício | rta 02/01/2021 Tipo<br>va 2021 327 Origen<br>ial<br>cia<br>vinculado à reserva<br>Operação Data Exercício Processo | rta 02/01/2021 Tipo Normal<br>va 2021 327 Origem Usuário<br>ial<br>cia<br>vinculado à reserva<br>Os campos desta aba não podem ser al<br>Operação Data Exercício Processo Nº Aditivo | rita 02/01/2021 Tipo Normal<br>va 2021 327 Origem Usuário<br>ial<br>cia<br>vinculado à reserva<br>Os campos desta aba não podem ser alterados!<br>Operação Data Exercício Processo Nº Aditivo Modalidade | Image: data of the original of the original of |

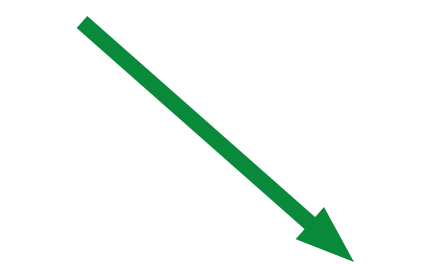

📃 Informações 🔥 Processos vinculado à reserva

Os campos desta aba não podem ser alterados

| 2             | Operação | Data       | Exercício | Processo | Nº Aditivo | Modalidade | Credor                         | Valor     |
|---------------|----------|------------|-----------|----------|------------|------------|--------------------------------|-----------|
| Pedido de Con | npra     | 04/02/2021 | 2021      | 156      |            |            | ARGS DISTRIBUIDORA DE EQUIPAN  | 5.129,30  |
| Pedido de Con | npra     | 04/02/2021 | 2021      | 169      |            |            | B. DO. CORDEIRO ELVERDOSA - ME | 1.115,40  |
| Pedido de Con | npra     | 05/02/2021 | 2021      | 175      |            |            | NEO BRS COMÉRCIO DE ELETRODO   | 1.126,00  |
| Pedido de Con | npra     | 05/02/2021 | 2021      | 181      |            |            | JANSEN - COMERCIO DE MAQUINAS  | 2.455,25  |
| Pedido de Con | npra     | 08/02/2021 | 2021      | 184      |            |            | NOVIDADES CABANO COM.DE ART.   | 29.674,77 |

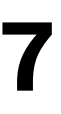

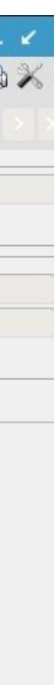

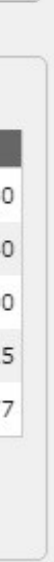

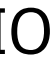

### 5. Pesquisando Notas de **Reservas:**

Para localizar uma Nota de Reserva específica (busca exata), basta clicar em **Localizar**, digitar o número da Reserva e **Recuperar**.

| Nota de Re        | serva 🛛 🚽 🗡 🗙 |
|-------------------|---------------|
| 🔜 Nota de Reserva | × 6           |
| Localizar Criar 🔍 |               |
|                   |               |

| Data             | 1    |     | Тіро   | Nenhum | ~ | Usuário |  |
|------------------|------|-----|--------|--------|---|---------|--|
| Reserva          | 2021 | 327 | Origem | Nenhum | ~ |         |  |
| cesso            |      |     |        |        |   |         |  |
| Processo Ini     | cial |     |        |        |   |         |  |
| Processo Referêr | ncia |     |        |        |   |         |  |

Caso o usuário deseje realizar uma busca mais ampla, a utilização do filtro (representado pela lupa) vai possibilitar incluir inúmeras variáveis. Para realizarmos a consulta de uma Nota de Reserva podemos fazer a pesquisa por diferentes maneiras, através das guias apresentadas.

Independentemente do tipo de pesquisa, você deverá sempre escolher o Exercício da Nota de Reserva. (No caso 2021, o Exercício vigente)

Importante, também, lembrar que ao iniciar uma nova consulta deverá limpar os registros anteriores.

|                      |      | Nota de | Reserva |   |           | _ /             |
|----------------------|------|---------|---------|---|-----------|-----------------|
| Nota de Reserva      |      |         |         |   |           | Localizando 崫 🌶 |
| Recuperar Cancelar 🔍 |      |         |         |   |           |                 |
| Data                 |      |         |         |   | Unitain . |                 |
| Data                 |      | <br>Про | Nenhum  | × | Usuario   |                 |
| Reserva              | 2021 | Origem  | Nenhum  | ~ |           |                 |
| Processo             |      |         |         |   |           |                 |
| Processo Inicia      | 1    |         |         |   |           |                 |
| Processo Referência  | 1    |         |         |   |           |                 |
|                      |      |         |         |   |           |                 |
|                      |      |         |         |   |           |                 |

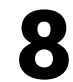

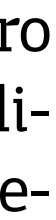

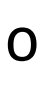

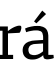

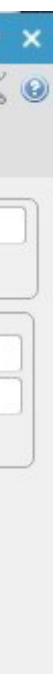

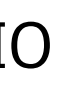

#### **Utilizando o Filtro**:

Você poderá escolher entre as **Guias** existentes no filtro, de acordo com os dados dos quais dispõe.

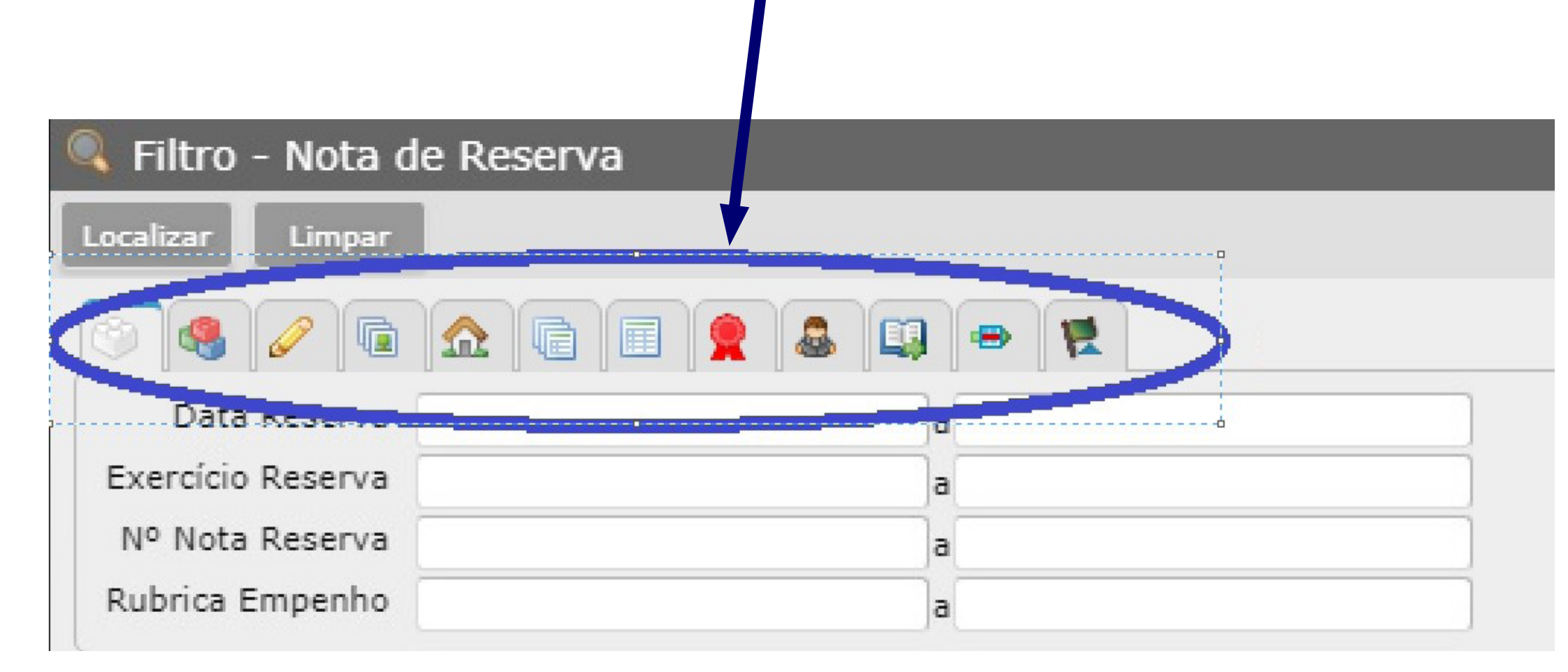

### 5.1 Pesquisa pela Ação / Projeto **Atividade (PTRES)\*:**

Na <u>**1ª Guia**</u>, escolher o **Exercício da Reserva: 2021** 

| Iltro - Nota de Reserva |                   |            | _                 |                  |
|-------------------------|-------------------|------------|-------------------|------------------|
|                         | 1 👷 🚨 💷 👄 🕱       |            |                   |                  |
| Data Reserva            | a                 | Tipo       | Nenhum            | ~                |
| Exercício Reserva 2021  | a                 | Origem     | Nenhum            | ~                |
| Nº Nota Reserva         | a                 | Usuário    |                   |                  |
| Rubrica Empenho         | a                 | Finalidade |                   |                  |
| Exercício – Reserva – D | ata – Dotação – A | ção — Rut  | brica – Recurso – | Finalidade Valor |

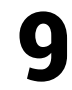

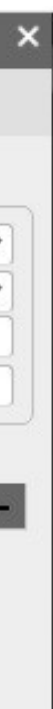

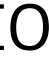

#### Na <u>**5ª Guia**</u>, escolher a Ação / Projeto Atividade da pesquisa

| 🔍 Filtro - Nota de Re    | serva      |       |                      |           |           |              |         |
|--------------------------|------------|-------|----------------------|-----------|-----------|--------------|---------|
| Localizar Limpar         |            |       |                      |           |           |              |         |
| S 4 2 6 🔝                |            | J 👄 🖪 |                      |           |           |              |         |
| Proj./Ativ./Op. Esp      |            |       |                      |           |           | 865          | 9       |
| Nome                     | <u>(1</u>  |       |                      |           |           |              |         |
| Sub. Proj./Ativ/Op. Esp. |            |       |                      |           |           |              |         |
| Objetivo                 |            |       |                      |           |           |              |         |
| Região                   | Nenhum     |       |                      |           |           |              | ~       |
| Metas da Região          |            |       |                      |           |           |              | )       |
| Tipo Orçamento           | Nenhum     |       |                      |           |           |              | ~       |
| <u></u>                  |            |       |                      |           |           |              |         |
| Zexercício Reserva       | Data Dotag | ão —  | Ação -               | Rubrica   | Recurso - | Finalidade – | Valor - |
|                          |            |       | Nenhum registro a se | r exibido |           |              |         |

Digitar o **PTRES** no último quadro. Ex: Ação 8659.

\*PTRES: Ação resumida, quatro últimos números do código da Ação. Ex.: 02.122.1421.8659

Clicar em **Localizar** (localizado na barra superior) Clicar em **Retornar Todos** (localizado na barra superior)

### 5.2 Pesquisa pelo Elemento de **Despesa e PTRES (em conjunto):**

Na 1<sup>a</sup> Guia, escolher o **Exercício da Reserva: 2021** 

Na 5ª Guia, escolher a Ação / Projeto Atividade da pesquisa (como demonstrado anteriormente)

E na <u>8ª Guia</u>, escolher no campo <u>Rubrica</u>, um intervalo de elemento de despesa.

| -<br>iltro - Nota de Reserva     |             |                    |        |          |
|----------------------------------|-------------|--------------------|--------|----------|
| lizar Limpar                     |             |                    |        |          |
|                                  |             |                    |        |          |
| 🥵 🥜 🖻 🏡 🕞                        | 🗉 🤶 🚨 💷 👄 🕱 |                    |        |          |
| Exercício                        | a           | Dotação            |        | a        |
| Tipo Operação                    | Nenhum      | V Modalidade APL   |        | a        |
| ntrola Cotas Orçamentárias?      | Nenhum      | ✓ Tipo de Controle | Nenhum |          |
| MDE/ASPS (MSC)                   | Nenhum      | ✓ Rubrica          | 339039 | a 339040 |
| Valor Inicial                    | a           | Valor Suplementado |        | a        |
| Valor Reduzido                   | a           | Valor Bloqueio     | . [    | а        |
|                                  | a           | Valor Empenhado    |        | а        |
| Valor Reserva                    |             | Valor Bré Emporto  |        | а        |
| Valor Reserva<br>Valor Liquidado | a           | valor Pre-Emperind |        |          |

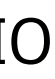

No exemplo acima, a pesquisa está sendo realizada no elemento 33.90.39, na Ação 8659. Assim, insere-se o intervalo 33.90.39 a 33.90.40.

Clicar em **Localizar** (localizado na barra superior) Clicar em **Retornar Todos** (localizado na barra superior)

## **5.3 Pesquisa pelo Destino (Setor** responsável pela despesa):

Cada setor (unidade responsável pela Execução da despesa) apresenta um Código de local específico.

Ex: Você quer pesquisar todas as Notas da Secretaria de Engenharia e Arquitetura. Então você digita o código 210.

Na 1<sup>a</sup> Guia, escolher o Exercício da Reserva: 2021. Na <u>**4ª Guia**</u>, você digita o código do setor para realizar a busca.

| Eiltro - Nota de Reserva                 |           |                     | _            | _     |
|------------------------------------------|-----------|---------------------|--------------|-------|
|                                          |           |                     |              |       |
| Localizar Limpa                          |           |                     |              |       |
|                                          |           |                     |              |       |
| Código 210                               | Sequência | a                   |              |       |
| Local                                    | Unidade   | e                   |              |       |
| Prédio                                   | Cidade    | e                   |              |       |
|                                          |           |                     |              |       |
| 🕰 Exercício — Reserva — Data — Dotação — | Ação – F  | Rubrica – Recurso – | Finalidade – | Valor |
|                                          |           |                     |              |       |

Clicar em **Localizar** (localizado na barra superior) Clicar em **Retornar Todos** (localizado na barra superior)

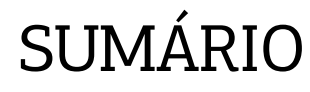

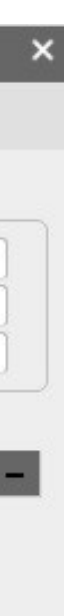

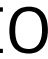

#### **5.4 Pesquisa pela Finalidade da** Nota de Reserva, ou seja, pela descrição da despesa que consta na Nota:

Na 1<sup>a</sup> Guia, escolher o **Exercício da Reserva: 2021**.

Ainda na **<u>1</u><sup>a</sup> Guia** no lado direito existe um campo chamado **<u>Finalidade</u>**:

Digitar o <u>nome</u> da despesa, ou <u>parte deste nome</u> entre os símbolos % %

Ex.: Para pesquisar "materiais de expedientes" digitar a palavra "expediente" entre %:

%expediente% ou %expedi%

Vale ressaltar o nome digitado nesta pesquisa tem que está igual ao que foi cadastrado na Nota de Reserva.

| 🔍 Filtro -                                                                                  | Nota de Res  | serva       |                |                                   |          |             |           |                       |            |
|---------------------------------------------------------------------------------------------|--------------|-------------|----------------|-----------------------------------|----------|-------------|-----------|-----------------------|------------|
| Localizar In                                                                                | icrementar L | impar Reton | nar Retornar t | todos                             |          |             |           |                       |            |
| 1<br>1<br>1<br>1<br>1<br>1<br>1<br>1<br>1<br>1<br>1<br>1<br>1<br>1<br>1<br>1<br>1<br>1<br>1 | 0 🖬 🏡        |             | a 📮 =          |                                   |          |             |           |                       |            |
| Data R                                                                                      | eserva       |             | a              |                                   | Tipo     | Nenhum      |           |                       | ~          |
| Exercício R                                                                                 | eserva 2021  |             | а              |                                   | Origem   | Nenhum      |           |                       | ~          |
| Nº Nota R                                                                                   | eserva       |             | а              |                                   | Usuário  |             |           |                       |            |
| Rubrica Em                                                                                  | npenho       |             | a              | Fi                                | nalidade | %expedi%    |           |                       |            |
|                                                                                             |              |             |                |                                   |          |             |           |                       |            |
| Exercício                                                                                   | - Reserva    | - Data -    | Dotação -      | Ação —                            | Rub      | orica —     | Recurso – | Finalidade –          | Valor —    |
| 2021                                                                                        | 327          | 02/01/2021  | 145            | Operacionalização das Ações Admin | 3.3.90.3 | 0.00.00.00. | 0118      | Nota de Reserva gerac | 499.446,00 |
| 2021                                                                                        | 432          | 02/01/2021  | 166            | Operacionalização das Ações Admin | 3.3.90.3 | 0.00.00.00. | 0118      | Nota de Reserva gerac | 130.624,00 |
| 2021                                                                                        | 394          | 02/01/2021  | 160            | Operacionalização das Ações Admin | 3.3.90.3 | 0.00.00.00. | 0118      | Nota de Reserva gerac | 138.308,00 |
|                                                                                             |              | -6          |                | 3 registros                       |          |             |           | Les Cert              | 1          |

Clicar em **Localizar** (localizado na barra superior) Clicar em **Retornar Todos** (localizado na barra superior)

#### 5.5 Pesquisa pela Fonte de Recursos:

Na 1<sup>a</sup> Guia Escolher o **Exercício da Reserva: 2021** 

Na <u>**7ª Guia**</u>, para escolher a fonte de recursos que será utilizada na pesquisa.

| 🤍 Filtro -                                               | - Nota de Res                                                                        | serva                                                                          |                                                                     |                                    |                     |           |                       |           |
|----------------------------------------------------------|--------------------------------------------------------------------------------------|--------------------------------------------------------------------------------|---------------------------------------------------------------------|------------------------------------|---------------------|-----------|-----------------------|-----------|
| Localizar I                                              | Incrementar L                                                                        | impar Retor                                                                    | nar Retornar t                                                      | todos                              |                     |           |                       |           |
|                                                          |                                                                                      |                                                                                | 🚨 🛄 🖷                                                               |                                    |                     |           |                       |           |
| 0309 REC<br>0310 AJU<br>0311 REC<br>0312 REC<br>0313 REC | CURSOS DO TES<br>STE DE DISP FII<br>CURSOS PROPRIO<br>EITA PATRIMON<br>CURSOS DO TES | OURO VINCULA<br>NANC POR FON<br>OS FUNDO REAL<br>IIAL - OUTROS<br>OURO VINCULA | DO AO FEHIS<br>TE DE RECURS<br>P. APERF. DO<br>PODERES<br>DO AO FDE |                                    |                     |           |                       | Â         |
| 0314 REC<br>0315 REC<br>0316 REC<br>0317 REC             | CURSOS PROPRIO                                                                       | OS FUNDO DA E<br>OS DO FUNDO E<br>1. DE PROM.DAS                               | ENVOLVIM.EC<br>DEFENSORIA P<br>EST.MEIO AMB<br>S ATIV. CULTU        | UBLICA<br>IENTE<br>RAIS            |                     |           |                       |           |
| 0318 REC                                                 | .PROP.DO FUND                                                                        | O DE REAPARE                                                                   | LH.DO JUDICI                                                        | ARIO                               |                     |           |                       | *         |
|                                                          |                                                                                      |                                                                                |                                                                     |                                    |                     |           |                       |           |
| Exercício                                                | - Reserva -                                                                          | Data –                                                                         | Dotação -                                                           | Ação —                             | Rubrica —           | Recurso - | Finalidade –          | Valor -   |
| 2021                                                     | 689                                                                                  | 09/02/2021                                                                     | 276                                                                 | Aparelhamento das unidades judiciá | 4.4.90.92.00.00.00. | 0318      | Despesas de Exercício | 493.598,0 |
| 2021                                                     | 729                                                                                  | 18/03/2021                                                                     | 306                                                                 | Aparelhamento das unidades judiciá | 4.4.90.52.00.00.00. | 0318      | Aquisição de equipame | 230.971,0 |
|                                                          |                                                                                      |                                                                                | Ju.                                                                 | 2 registros                        |                     |           |                       |           |

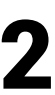

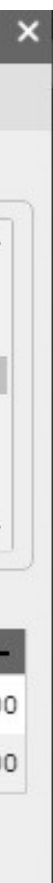

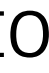

No exemplo acima, utilizou-se a fonte 0318. Clicar em **Localizar** (localizado na barra superior) Clicar em **Retornar Todos** (localizado na barra superior)

#### 5.6 Pesquisa pelo Objeto da Despesa:

Na 1<sup>a</sup> Guia, escolher o **Exercício da Reserva: 2021**.

Na **<u>11ª</u> Guia** escolher um campo chamado Objeto da despesa

| 🔍 Filtro - N   | ota de Res | serva       |                |                       |               |                   |                 |                       |              |
|----------------|------------|-------------|----------------|-----------------------|---------------|-------------------|-----------------|-----------------------|--------------|
| Localizar Incr | ementar L  | impar Retor | nar Retornar t | todos                 |               |                   |                 |                       |              |
| ۲              |            |             | a 🗊 🖷          | E                     |               |                   |                 |                       |              |
| Origem PF      | A Nenhum   |             |                | ~                     | ]             | Região Nenh       | um              |                       | ~            |
| Nº Versá       | ăo 🗌       |             | a              |                       | Objeto d      | la Despesa 🛛 UNIM | ED - Cont. 34/2 | 2019 - 10             | ~            |
| Períoc         | ob         |             | a              |                       | Forma de C    | ontratação Nenh   | um              |                       | ~            |
| Exercício -    | Reserva    | Data –      | Dotação -      | Ação                  | -             | Rubrica           | – Recurso –     | Finalidade –          | Valor –      |
| 2021           | 633        | 02/01/2021  | 247            | Contribuição do Poder | Judiciário ao | 3.3.90.39.00.00.  | 00. 0118        | Nota de Reserva gerac | 5.580.000,00 |
| 2021           | 635        | 02/01/2021  | 249            | Contribuição do Poder | Judiciário ao | 3.3.90.39.00.00.  | 00. 0118        | Nota de Reserva gerac | 2.580.000,00 |
| 2021           | 634        | 02/01/2021  | 248            | Contribuição do Poder | Judiciário ao | 3.3.90.39.00.00.  | 00. 0118        | Nota de Reserva gerac | 1.374.382,00 |
|                |            |             |                |                       | 3 registros   |                   |                 | h h                   |              |

#### 6 Emissão de Relatórios:

Para uma melhor visualização e interpretação dos dados extraídos, sugerese a montagem de relatórios após a pesquisa.

Assim, para gerar relatórios deve retornar os registros para a tela principal.

|                           |              |                   | Nota de                | e Reserva     |         | - 7          |
|---------------------------|--------------|-------------------|------------------------|---------------|---------|--------------|
| 🔲 Nota de Reserva         |              |                   |                        | Second Second |         | ≡ 🖨 🔀        |
| Localizar Salvar C        | riar Excluir | Desfazer Vinculad | dos 🔻 Relatórios 🕶 📿 ( | <b>BBBBB</b>  |         | K < 1 de 1 > |
| Data                      | 02/01/2021   |                   | Tipo                   | Normal        | Usuário |              |
| Reserva                   | 2021         | 123               | Origem                 | Usuário       |         |              |
| Processo Processo Inicial |              |                   |                        |               |         |              |
| Processo Referência       | ·            |                   |                        |               |         |              |

### 6.1 Relação de Operações - Nota de Reserva:

Quando analisamos uma nota específica e queremos realizar um acompanhamento das anulações e reforços de uma Nota de reserva, escolhemos o Relatório: Relação de Operações – Nota de Reserva

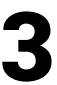

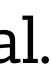

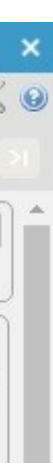

| 20                                                                                                    | FUNDO DE REAP                                                                                 | ARELHAMENTO JUDICIAL                                                                                                    | Pág                                                                                                    | zina I de I                                                                                                 |
|----------------------------------------------------------------------------------------------------|-----------------------------------------------------------------------------------------------|----------------------------------------------------------------------------------------------------|----------------------------------------------------------------------------------------------------|----------------------------------------------------------------------------------------------------|
|                                                                                                    |                                                                                               |                                                                                                    | 19/03/2021                                                                                                    | 14:16:34                                                                                                    |
|                                                                                                    |                                                                                               | Relação de Operações - Nota de Reserva                                                                                                    |                                                                                                    | 1. And 2000 (1019)                                                                                          |
| RESERVA                                                                                                    | 2021/123                                                                                      |                                                                                                    | DATA RESERVA                                                                                                    | 02/01/2021                                                                                                  |
| DOTAÇÃO                                                                                                    | 2021/59                                                                                       |                                                                                                    | TIPO RESERVA                                                                                                    | NORMAL                                                                                                    |
| PROJ./ATIV./OP.ESP                                                                                                    | . 04.102.02.061.1417.8                                                                        | 8644 Reforma e manutenção de prédios do Poder Judiciário                                                                                                    | VALOR RESERVA                                                                                                    | 60.000,00                                                                                                   |
| RUBRICA                                                                                                    | 3.3.90.39.00.00.00.00                                                                         | OUTROS SERVICOS DE TERCEIROS-PESSOA                                                                                                    | VALOR REFORÇO                                                                                                    | 0,00                                                                                                    |
|                                                                                                    | 0118                                                                                          |                                                                                                    | VALOR COMPROMETIDO                                                                                                    | 0,00                                                                                                    |
| RECURSO                                                                                                    |                                                                                               |                                                                                                    |                                                                                                    |                                                                                                    |
| RECURSO<br>DESTINAÇÃO                                                                                                    | 00000                                                                                         |                                                                                                    | VALOR EMPENHADO                                                                                                    | 0,0                                                                                                    |
| RECURSO<br>DESTINAÇÃO<br>PROTOCOLO                                                                                                    | 00000                                                                                         |                                                                                                    | VALOR EMPENHADO<br>VALOR UTILIZADO                                                                                                    | 0,01<br>4.963,01                                                                                            |
| RECURSO<br>DESTINAÇÃO<br>PROTOCOLO<br>PROCESSO INICIAL<br>FINALIDADE                                                                                                    | 00000<br>SEM DEFINIÇÃO DE<br>Nota de Reserva gera                                             | PROCESSO<br>ada pelo PPA versão Nº 2 - Despesa: SEA - Aquisição, Montagem e Man                                                                                                    | VALOR EMPENHADO<br>VALOR UTILIZADO<br>VALOR CANCELADO<br>utenção de Forros, divisórias e po                                             | 0,0<br>4.963,0<br>40.000,0<br>ortas - ARP                                                                   |
| RECURSO<br>DESTINAÇÃO<br>PROTOCOLO<br>PROCESSO INICIAL<br>FINALIDADE                                                                                                    | 00000<br>SEM DEFINIÇÃO DE<br>Nota de Reserva gera                                             | PROCESSO<br>ada pelo PPA versão Nº 2 - Despesa: SEA - Aquisição, Montagem e Man<br>HISTÓRICO DE OPERAÇÕES                                                                                                    | VALOR EMPENHADO<br>VALOR UTILIZADO<br>VALOR CANCELADO<br>utenção de Forros, divisórias e po                                             | 0,01<br>4.963,01<br>40.000,01<br>ortas - ARP                                                                |
| RECURSO<br>DESTINAÇÃO<br>PROTOCOLO<br>PROCESSO INICIAL<br>FINALIDADE<br>DATA OPERA                                                                                                | 00000<br>SEM DEFINIÇÃO DE<br>Nota de Reserva gera                                             | PROCESSO<br>ada pelo PPA versão Nº 2 - Despesa: SEA - Aquisição, Montagem e Man<br>HISTÓRICO DE OPERAÇÕES<br>D DESCRIÇÃO                                                                                                    | VALOR EMPENHADO<br>VALOR UTILIZADO<br>VALOR CANCELADO<br>utenção de Forros, divisórias e po<br>VALOR OPERAÇÃO                           | 0,00<br>4.963,00<br>40.000,00<br>ortas - ARP<br>SALDO                                                       |
| RECURSO<br>DESTINAÇÃO<br>PROTOCOLO<br>PROCESSO INICIAL<br>FINALIDADE<br>DATA OPER.<br>02/01/21 00: RESE                                                                           | 00000<br>SEM DEFINIÇÃO DE<br>Nota de Reserva gera                                             | PROCESSO<br>ada pelo PPA versão Nº 2 - Despesa: SEA - Aquisição, Montagem e Man<br>HISTÓRICO DE OPERAÇÕES<br>D DESCRIÇÃO                                                                                                    | VALOR EMPENHADO<br>VALOR UTILIZADO<br>VALOR CANCELADO<br>utenção de Forros, divisórias e po<br>VALOR OPERAÇÃO<br>60.000,00              | 0,00<br>4.963,00<br>40.000,00<br>ortas - ARP<br>SALDO<br>60.000,0                                           |
| RECURSO<br>DESTINAÇÃO<br>PROTOCOLO<br>PROCESSO INICIAL<br>FINALIDADE<br>DATA OPER.<br>02/01/21 00: RESE<br>16/03/21 00: ANUL                                                      | 00000<br>SEM DEFINIÇÃO DE<br>Nota de Reserva gera<br>AÇÃO Nº OPERAÇÃO<br>RVA<br>AÇÃO 2021/133 | PROCESSO<br>ada pelo PPA versão Nº 2 - Despesa: SEA - Aquisição, Montagem e Man<br>HISTÓRICO DE OPERAÇÕES<br>D DESCRIÇÃO<br>Para atender ARP Forro, Divisórias e Portas (reforço NR 73)<br>considerando que o valor destinado para material de consumo está<br>inferior a demanda, conforme solicitado através de email (15/03/2021)<br>pela Secretaria de Engenharia e Arquitetura.  | VALOR EMPENHADO<br>VALOR UTILIZADO<br>VALOR CANCELADO<br>utenção de Forros, divisórias e po<br>VALOR OPERAÇÃO<br>60.000,00<br>40.000,00 | 0,00<br>4.963,00<br>40.000,00<br>ortas - ARP<br>SALDO<br>60.000,0<br>20.000,0                               |
| RECURSO<br>DESTINAÇÃO<br>PROTOCOLO<br>PROCESSO INICIAL<br>FINALIDADE<br>DATA OPER<br>D2/01/21 00: RESE<br>16/03/21 00: ANUL<br>SALDO ATUAL                                        | 00000<br>SEM DEFINIÇÃO DE<br>Nota de Reserva gera<br>AÇÃO Nº OPERAÇÃO<br>RVA<br>AÇÃO 2021/133 | PROCESSO<br>eda pelo PPA versão Nº 2 - Despesa: SEA - Aquisição, Montagem e Man<br>HISTÓRICO DE OPERAÇÕES<br>D DESCRIÇÃO<br>Para atender ARP Forro, Divisórias e Portas (reforço NR 73)<br>considerando que o valor destinado para material de consumo está<br>inferior a demanda, conforme solicitado através de email (15/03/2021)<br>pela Secretaria de Engenharia e Arquitetura.  | VALOR EMPENHADO<br>VALOR UTILIZADO<br>VALOR CANCELADO<br>utenção de Forros, divisórias e po<br>VALOR OPERAÇÃO<br>60.000,00<br>40.000,00 | 0,00<br>4.963,00<br>40.000,00<br>ortas - ARP<br>SALDO<br>60.000,0<br>20.000,0                               |
| RECURSO<br>DESTINAÇÃO<br>PROTOCOLO<br>PROCESSO INICIAL<br>FINALIDADE<br>DATA OPER.<br>02/01/21 00: RESE<br>16/03/21 00: ANUL<br>SALDO ATUAL                                       | 00000<br>SEM DEFINIÇÃO DE<br>Nota de Reserva gera<br>AÇÃO Nº OPERAÇÃO<br>RVA<br>AÇÃO 2021/133 | PROCESSO<br>ada pelo PPA versão Nº 2 - Despesa: SEA - Aquisição, Montagem e Mani<br>HISTÓRICO DE OPERAÇÕES<br>D DESCRIÇÃO<br>Para atender ARP Forro, Divisórias e Portas (reforço NR 73)<br>considerando que o valor destinado para material de consumo está<br>inferior a demanda, conforme solicitado através de email (15/03/2021)<br>pela Secretaria de Engenharia e Arquitetura. | VALOR EMPENHADO<br>VALOR UTILIZADO<br>VALOR CANCELADO<br>utenção de Forros, divisórias e po<br>VALOR OPERAÇÃO<br>60.000,00<br>40.000,00 | 0,00<br>4.963,00<br>40.000,00<br>ortas - ARP<br>SALDO<br>60.000,0<br>20.000,0<br>20.000,0<br>0,0            |
| RECURSO<br>DESTINAÇÃO<br>PROTOCOLO<br>PROCESSO INICIAL<br>FINALIDADE<br>DATA OPER.<br>02/01/21 00: RESE<br>16/03/21 00: ANUL<br>SALDO ATUAL<br>VALOR EMPENHADO<br>VALOR UTILIZADO | 00000<br>SEM DEFINIÇÃO DE<br>Nota de Reserva gera<br>AÇÃO Nº OPERAÇÃO<br>RVA<br>AÇÃO 2021/133 | PROCESSO<br>ada pelo PPA versão Nº 2 - Despesa: SEA - Aquisição, Montagem e Mani<br>HISTÓRICO DE OPERAÇÕES<br>D DESCRIÇÃO<br>Para atender ARP Forro, Divisórias e Portas (reforço NR 73)<br>considerando que o valor destinado para material de consumo está<br>inferior a demanda, conforme solicitado através de email (15/03/2021)<br>pela Secretaria de Engenharia e Arquitetura. | VALOR EMPENHADO<br>VALOR UTILIZADO<br>VALOR CANCELADO<br>utenção de Forros, divisórias e po<br>VALOR OPERAÇÃO<br>60.000,00<br>40.000,00 | 0,00<br>4.963,00<br>40.000,00<br>ortas - ARP<br>5ALDO<br>60.000,0<br>20.000,0<br>20.000,0<br>0,0<br>4.963,0 |

#### 6.2 Relação - Totalizador por **Projeto / Reserva:**

Este relatório demonstra as Ações (Projeto), destino (ex.: Secretaria de Gestão de Pessoas 1994), elemento de despesa, Recursos (fontes) e os números das Reservas pertencentes a cada Ação.

| FUNDO DE REAPARELHAMENTO JUDICIAL<br>Relação - Totalizador por Projeto / Reserva                          |             |             |             |                     |               | 19/0           | Página I de 1<br>13/2021 15:19:0 |
|----------------------------------------------------------------------------------------------------|-------------|-------------|-------------|---------------------|---------------|----------------|----------------------------------|
| Reserva<br>Finalidade                                                                                     | VI. Reserva | VI. Reforço | VI. Anulado | VI.<br>Comprometido | VI. Empenhado | Saldo Liquidar | Saldo<br>Empenhar                |
| Projeto 8657 - Assistência Médica e Odontológica                                                          |             |             |             |                     |               |                |                                  |
| Destino 1994 - SECRETARIA DE GESTÃO DE PESSOAS                                                            |             |             |             |                     |               |                |                                  |
| Elemente 3.3.90.30.00.00.00 - MATERIAL DE CONSUMO                                                         |             |             |             |                     |               |                |                                  |
| Recurse 0118 - REC.PROP.DO FUNDO DE REAPARELH.DO JUDICIARIO                                               |             |             |             |                     |               |                |                                  |
| 2021/637                                                                                                  |             |             |             |                     |               |                |                                  |
| Nota de Reserva gerada pelo PPA versão Nº 2 - Despesa: Manut. Equip. Médico - Cont. Nº 29/2018 [Contrato] | 14.800,00   | 0,00        | 0,00        | 0,00                | 0,00          | 0,00           | 14.800,00                        |
| 2021/641                                                                                                  |             |             |             |                     |               |                |                                  |
| Nota de Reserva gerada pelo PPA versão Nº 2 - Despesa: Outras Despesas [Outros]                           | 10.000,00   | 0,00        | 0,00        | 0,00                | 0,00          | 0,00           | 10.000,00                        |
| 2021/636                                                                                                  |             |             |             |                     |               |                |                                  |
| Nota de Reserva gerada pelo PPA versão Nº 2 - Despesa: Aquisição de medicamentos [Outros]                 | 30.000,00   | 0,00        | 0,00        | 0,00                | 5.176,82      | 10.353,64      | 24.823,10                        |
| 2021/640                                                                                                  |             |             |             |                     |               |                |                                  |
| Nota de Reserva gerada pelo PPA versão № 2 - Despesa: Material de Apoio - Serviço Odontológico [Outros]   | 30.000,00   | 0,00        | 0,00        | 0,00                | 0,00          | 0,00           | 30.000,00                        |

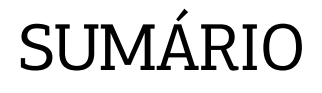

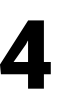

#### 6.3 Relação Nota de Reserva por **Tipo de Reserva:**

Este relatório apresenta a relação nota de reserva por tipo de reserva, informando o exercício da reserva, a dotação, o recurso, o projeto/atividade, a rubrica, o valor inicial e o valor da reserva, o número da reserva, a data, o processo, o protocolo, a finalidade, o valor reservado, o valor do reforço, o valor utilizado, o valor empenhado, o valor cancelado, o valor disponível e seus totais.

|                  | FUND                         | D DE REAPA             | ARELHAMEI             | NTO JUDICIAL                                                                                                    |                                           |                              | _                     |                                            | 1<br>26/03/2 | Página 1 de 8<br>021 13:45:08 |
|------------------|------------------------------|------------------------|-----------------------|----------------------------------------------------------------------------------------------------|-------------------------------------------|------------------------------|-----------------------|--------------------------------------------|--------------|-------------------------------|
| 200              |                              |                        |                       | Relaçã                                                                                                    | io Nota de Reserva p                      | or Tipo de Reserva           |                       |                                            | ta nasadana  |                               |
| TIPO DI          | E RESERVA N                  | ORMAL                  |                       |                                                                                                    |                                           |                              |                       |                                            |              |                               |
| EXERCÍ           | CIO DAS RESE                 | RVAS: 2021             |                       |                                                                                                    |                                           |                              |                       |                                            |              |                               |
| DOTAÇÃ           | 0 :2021/144                  | PROJ./ATIV.            | OP.ESP. : 04.         | 102.02.122.1421 8659                                                                                                    | Operacionalização das                     | Ações Administrativ          | as do Poder Judiciári | o - 1º Grau VALOR INICIAL                  | :            | 77.000,0                      |
| RECURS           | O :0118.00000                | RUBRICA                | :3.3                  | .90.14.00.00.00.00                                                                                                    | DIARIAS - CIVIL                           | 50                           |                       | VALOR RESERVA                              | :            | 61.301.4                      |
| RESERVA          | DATA PROC                    | ESSO INICIAL           | PROTOCOLO             | FINALIDADE                                                                                                    | VALOR RESERVADO                           | VALOR REFORÇO                | VALOR UTILIZADO       | VALOR EMPENHADO VALOR CA                   | NCELADO      | VALOR DISPONÍVE               |
| 2021/316         | 02/01/2021                   |                        |                       | Nota de Reserva gerada pelo PPA<br>versão Nº 2 - Despesa: Diárias (Outros                                                                                                    | 77.000,00                                 | 0,00                         | 0,00                  | 15.698,54                                  | 0,00         | 61.301                        |
| TOTAL DO         | TAÇÃO                        |                        |                       | ,                                                                                                    | 77.000,00                                 | 0,00                         | 0,00                  | 15.698,54                                  | 0,00         | 61.301                        |
| DOTAÇÃ<br>RECURS | 0 :2021/145<br>0 :0118.00000 | PROJ./ATIV.<br>RUBRICA | /OP.ESP. :04.<br>:3.3 | 102.02.122.1421.8659<br>90.30.00.00.00                                                                                                    | Operacionalização das<br>MATERIAL DE CONS | s Ações Administrativ<br>UMO | as do Poder Judiciári | o - 1º Grau VALOR INICIAL<br>VALOR RESERVA | :            | 6.742.167,<br>4.971.298,      |
| RESERVA          | DATA PROC                    | ESSO INICIAL           | PROTOCOLO             | FINALIDADE                                                                                                    | VALOR RESERVADO                           | VALOR REFORÇO                | VALOR UTILIZADO       | VALOR EMPENHADO VALOR CA                   | NCELADO      | VALOR DISPONÍV                |
| 021/871          | 28/01/2021 PA-PR             | 0-2020/02882           |                       | (Nota de Reserva gerada pela Ordem<br>de Compra: 2021/85) CONTRATO<br>ORIUNDO DO PREGÃO<br>ELETRÔNICO 029.2020 DA<br>PREFEITURA MUNICIPAL DE<br>CASTANHAL, O QUAL TEM POR<br>OBJETO A CONTRATAÇÃO DE<br>EMPRESA ESPECIALIZADA NO<br>FORNECIMENTO DE GÊNEROS<br>ALIMENTÍCIOS | 8.190,00                                  | 0,00                         | 0,00                  | 8.190,00                                   | 0,00         | 0                             |
|                  |                              |                        |                       |                                                                                                    |                                           |                              |                       |                                            | 20000000     |                               |
| 2021/335         | 02/01/2021                   |                        |                       | Nota de Reserva gerada pelo PPA<br>versão Nº 2 - Despesa: Suprimento de<br>Fundos - SEPLAN (Outros)                                                                                                    | 1.490.077,00                              | 0,00                         | 741,00                | 370.737,00                                 | 0,00         | 1.118.599                     |

### 6.4 Relatório Conferência do **Orçamento - PPA:**

Este relatório apresenta informações como Função, Sub Função, Programa, Esfera, Projeto Atividade, Natureza de Despesa, Fonte, Reserva, Detalhamento, Forma de Contratação, referentes aos valores aprovados na Lei Orçamentária Anual para cada despesa.

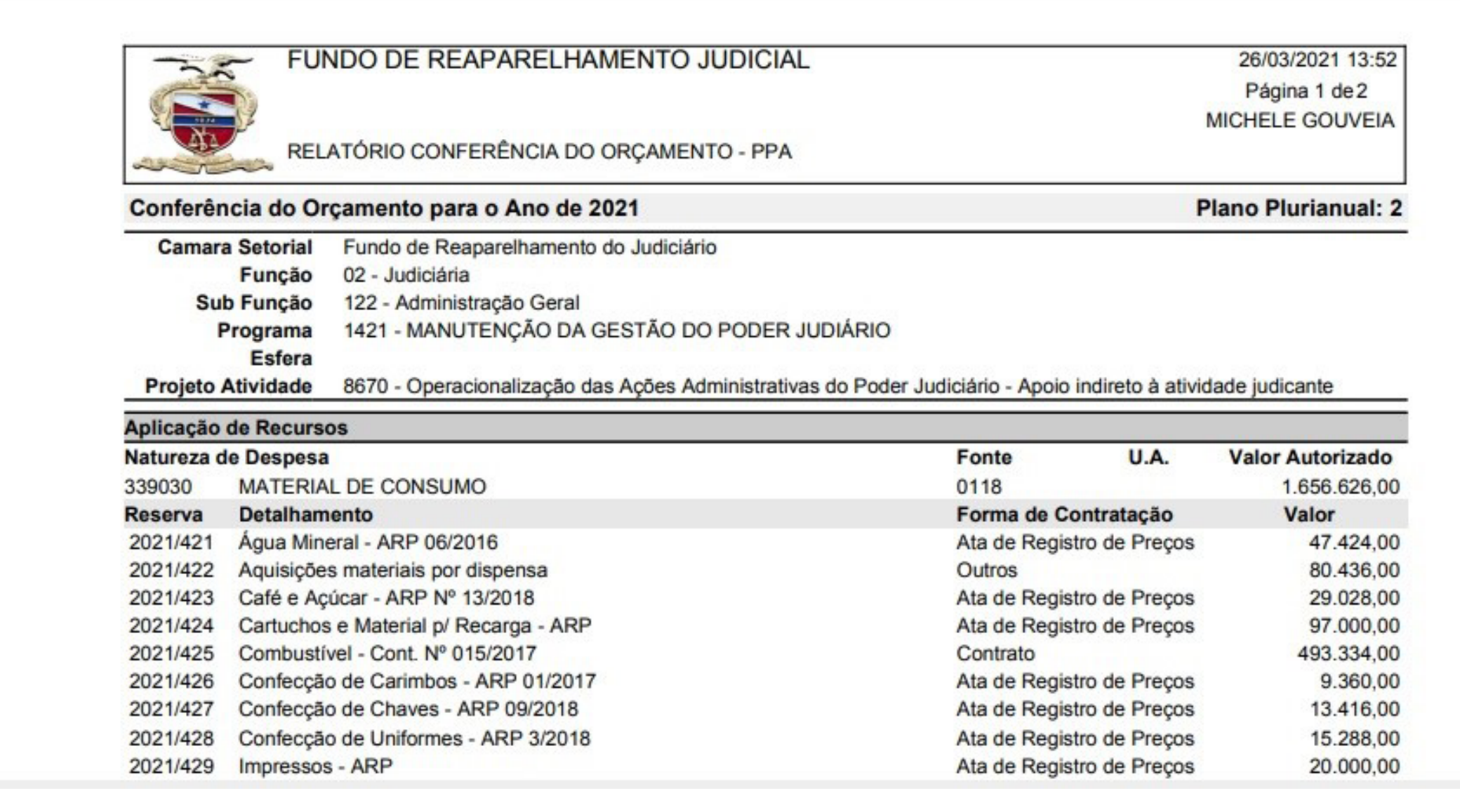

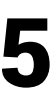

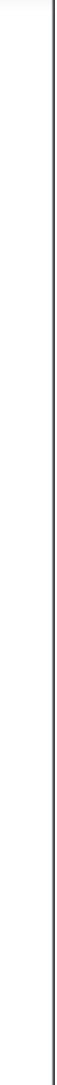

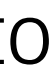

#### Edição de arte

Departamento de Comunicação / Coordenadoria de Imprensa

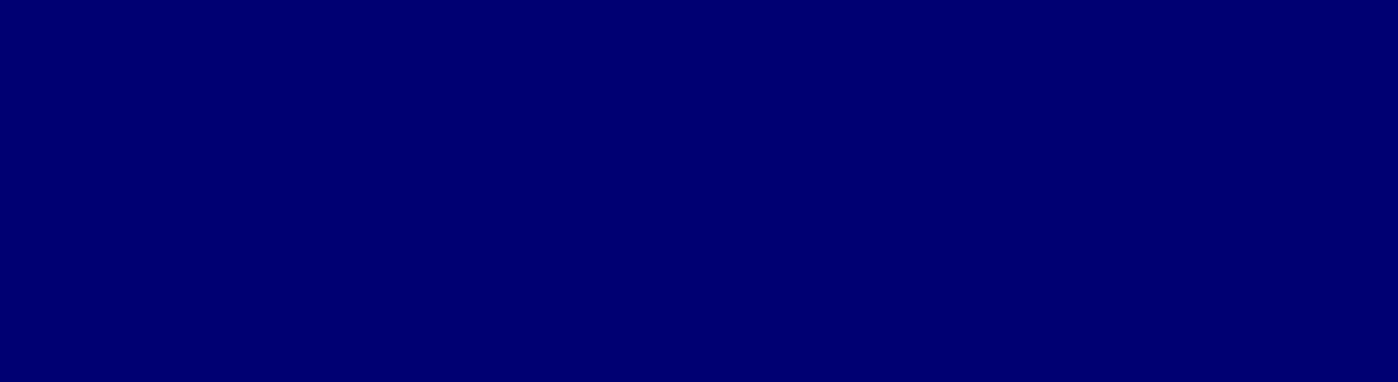

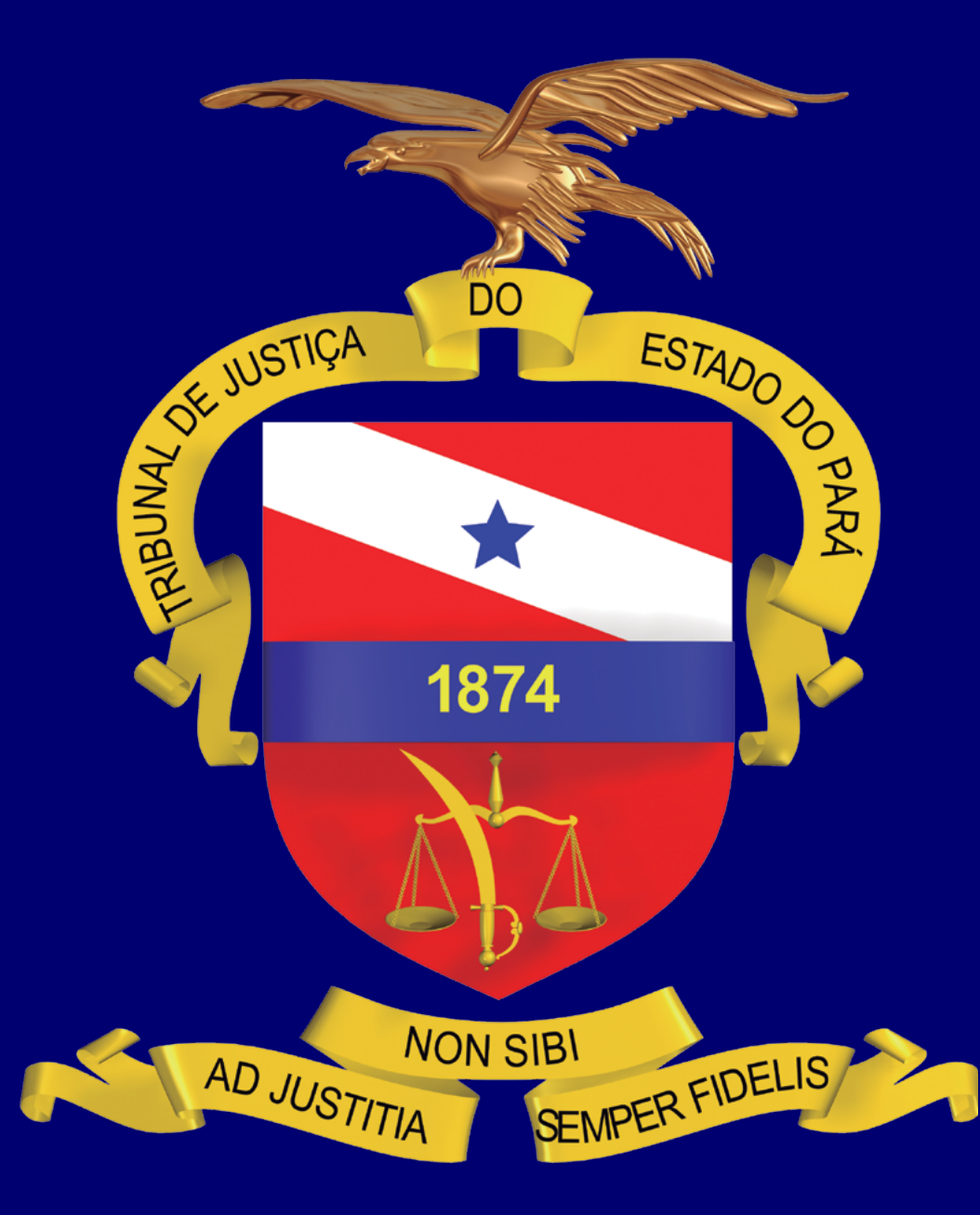